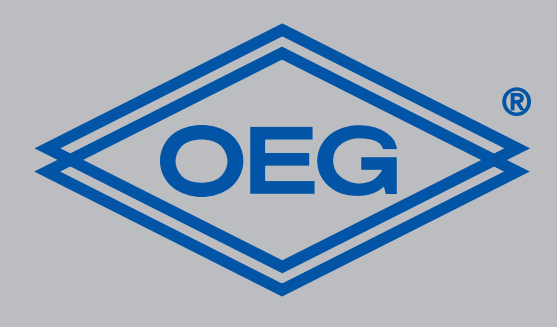

# www.oeg.net

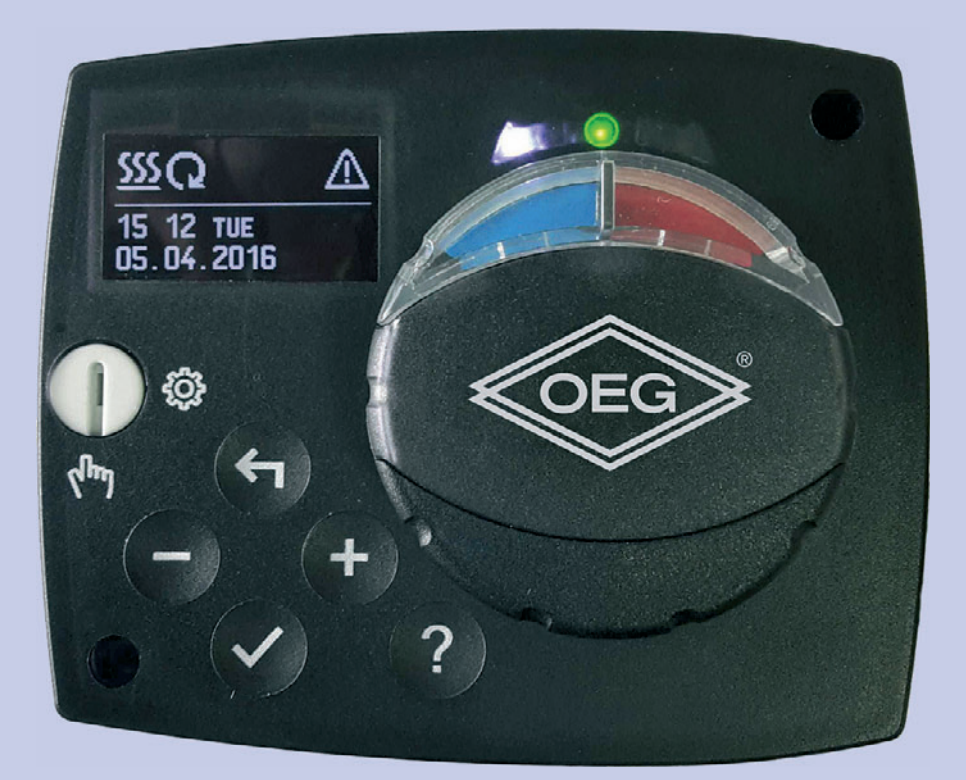

Festwertregler D

Montage- und Bedienungsanleitung

**Constant temperature controller** GB Constant temperature Installation and operating instructions

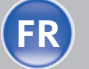

**FR Régulateur à valeur constante** Notice de montage et d'utilisation

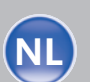

Vaste waarde regelaar Vaste waarde regelaar Montage- en bedieningshandleiding

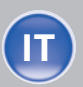

Regolatore di temperatura costante Istruzioni per il montaggio e l´uso

Indice

| 1   | Introduzione                                                   | 82 |
|-----|----------------------------------------------------------------|----|
| 2   | Aspetto del regolatore                                         | 83 |
| 3   | Impostazione del regolatore<br>al primo avvio                  | 84 |
| 3.1 | Passo 1 - selezione<br>della lingua                            | 84 |
| 3.2 | Passo 2 - selezione<br>dello schema idraulico                  | 84 |
| 3.3 | Passo 3 - apertura della<br>valvola miscelatrice               | 84 |
| 4   | Display grafico LCD                                            | 85 |
| 4.1 | Descrizione e layout dello<br>schermo                          | 85 |
| 5   | Descrizione dei simboli<br>grafici sullo schermo               | 86 |
| 5.1 | Simboli di descrizione della<br>modalità operativa             | 86 |
| 5.2 | Simboli per il display della<br>temperatura e degli altri dati | 86 |
| 5.3 | Simboli di annuncio e<br>avvertenza                            | 86 |
| 6   | Simboli di aiuto, annuncio<br>e avvertenza                     | 87 |
| 7   | Accesso e navigazione<br>col menù                              | 87 |
| 8   | Struttura e descrizione<br>del menù                            | 88 |

| 8.1  | Impostazione delle<br>temperature                                      | 89  |
|------|------------------------------------------------------------------------|-----|
| 8.2  | Selezione della modalità<br>operativa                                  | 89  |
| 8.3  | Modalità operativa manuale                                             | 90  |
| 9    | Selezione della modalità di<br>riscaldamento o di<br>raffreddamento    | 90  |
| 10   | Impostazioni base                                                      | 90  |
| 11   | Impostazione del Display                                               | 91  |
| 12   | Revisione dei dati                                                     | 91  |
| 12.1 | Parametri del regolatore e<br>strumenti ausiliari                      | 92  |
| 12.2 | Parametri utente                                                       | 92  |
| 12.3 | Parametri di servizio                                                  | 94  |
| 13   | Impostazioni di fabbrica                                               | 98  |
| 14   | Modalità operativa in caso<br>di sensori guasti                        | 99  |
| 15   | Montaggio del regolatore                                               | 99  |
| 16   | Collegamento elettrico<br>del regolatore                               | 99  |
| 17   | Dati tecnici                                                           | 100 |
| 18   | Smaltimento<br>apparecchiature elettriche<br>ed elettroniche in disuso | 101 |
| 19   | Schemi idraulici                                                       | 101 |

Introduzione

FWR, FWR + sono dispositivi moderni controllati da microprocessore, realizzati con tecnologia digitale SMT. I controllori a valore fisso sono progettati come un regolatore di temperatura costante con attuatore per applicazioni di riscaldamento. L'applicazione più comune è il controllo della temperatura di ritorno nella caldaia. Il controller FWR + oltre a controllare l'attuatore, controlla anche la pompa di circolazione.

Annunci: Per la prima messa in servizio del controller, vedere a pagina 83.

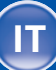

#### Aspetto del regolatore

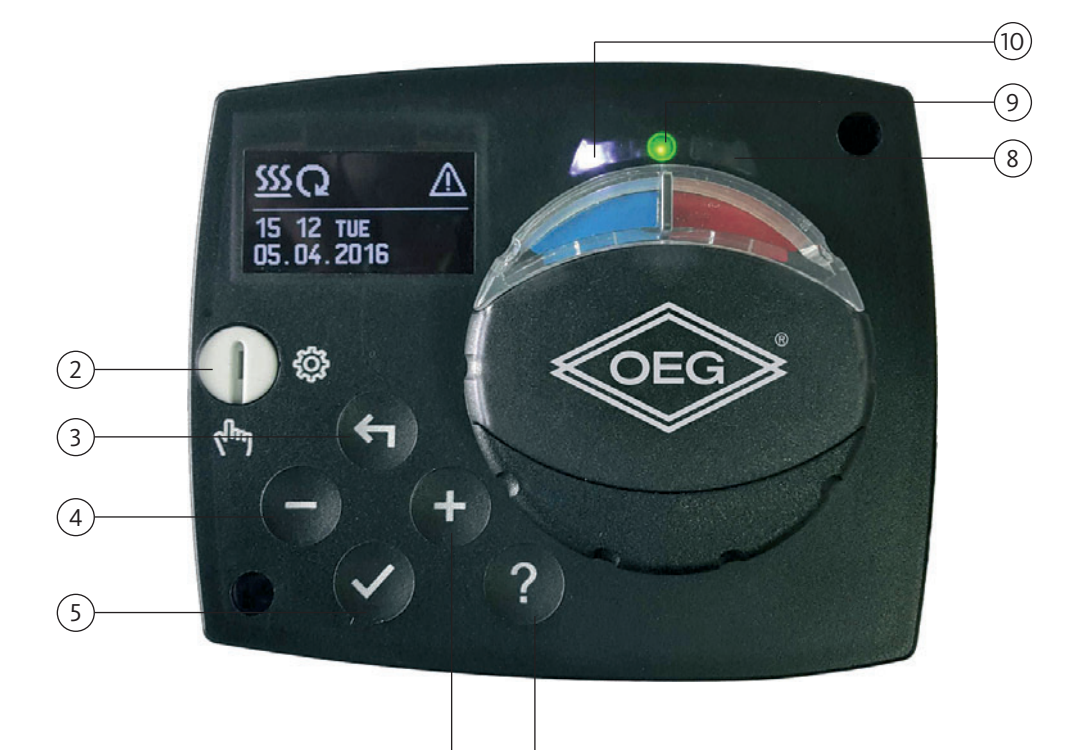

- 1. Display grafico
- 2. Leva per il funzionamento manuale.
- 3. Pulsante 숙 . Indietro.
- 4. Pulsante . Movimento verso sinistra, diminuzione.

6

- 5. Pulsante 🗸 . Ingresso nel menù, conferma scelte.
- 6. Pulsante + . Movimento verso destra, aumento.
- 7. Pulsante ? . Aiuto.
- 8. LED di display movimento della valvola verso destra.
- 9. Il LED si illumina di rosso errore.
- 10. LED di display movimento della valvola verso sinistra.

2

### Impostazione del regolatore al primo avvio

Il regolatore è dotato della soluzione innovativa "Easy start", che consente l'impostazione iniziale del regolatore in soli tre passi.

Al primo collegamento del regolatore alla rete, secondo la versione di programma e di logotipo, sul display compare il primo passo del procedimento di impostazione del regolatore.

3.1

Passo 1 - selezione della lingua

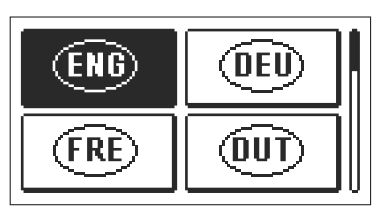

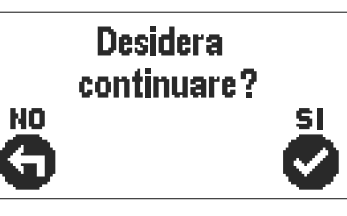

Con i pulsanti – e + scegliere la lingua desiderata.

Confermare la lingua selezionata con il pulsante  $\checkmark$ .

Il regolatore richiede la conferma della lingua selezionata con il pulsante 🗸 . In caso di selezione errata tornare di nuovo alla scelta della lingua con il pulsante 🗲 .

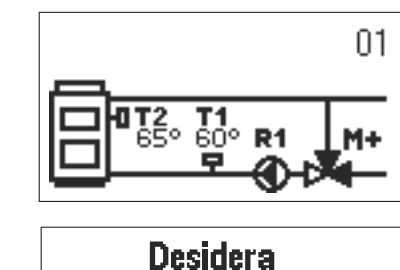

continuare?

SI

NO

Selezionare lo schema idraulico per il funzionamento del regolatore. Gli schemi si selezionano con i pulsanti — e + . Confermare lo schema selezionato con il pulsante 🗸 .

Il regolatore richiede la conferma dello schema selezionato con il pulsante 🗸 . In caso di selezione errata tornare di nuovo alla scelta dello schema con il pulsante 🗲 .

Annunci: Lo schema idraulico può essere successivamente modificato con il parametro di servizio S1.1.

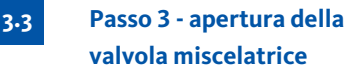

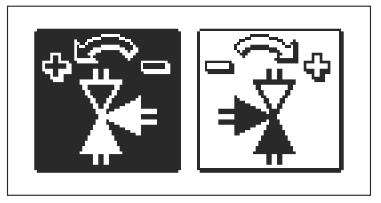

Selezionare la corretta direzione di movimento della valvola di miscelazione. Orientare le due direzioni con i pulsanti — e 🕂 . Confermare la direzione selezionata con il pulsante 🗸 .

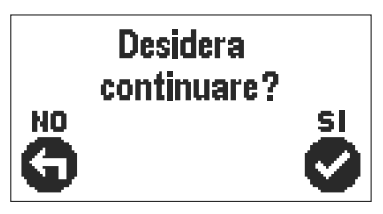

Il regolatore richiede la conferma della direzione selezionata con il pulsante 🗸 . In caso di selezione errata tornare di nuovo alla scelta della direzione con il pulsante 🖕 .

Annunci: La direzione di apertura della valvola miscelatrice può essere successivamente modificata con il parametro di servizio S1.4.

3.2

Passo 2 - selezione dello schema idraulico

85

4

Il display grafico mostra tutti i dati importanti sul funzionamento del regolatore.

Descrizione e layout dello 4.1 schermo

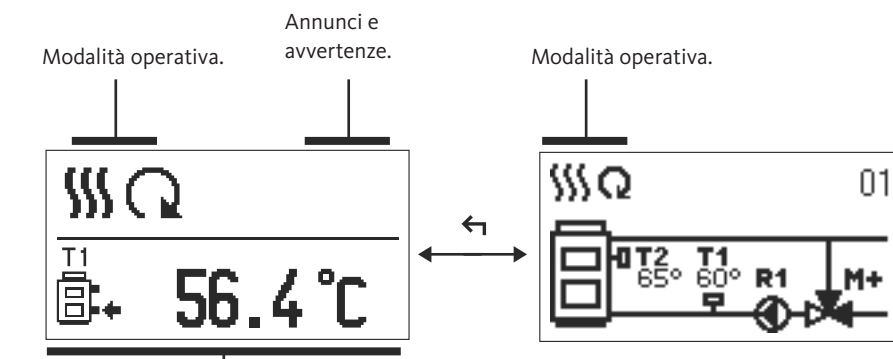

Temperature, funzioni di protezione e display di altri dati.

Mostra dei dati sul display:

Modalità operativa, annunci e avvertenze vengono mostrati sul terzo superiore del display. Per passare dalla visualizzazione dati alla visualizzazione dello schema idraulico, utilizzare il pulsante **4** 

Per il display delle temperature e altri dati, utilizzare i pulsanti e . Il numero di sensori e gli altri dati visibili sul display dipendono dallo schema idraulico selezionato – e + dall'impostazione del regolatore.

Annunci: Se dopo l'utilizzo della tastiera sul display si desidera recuperare un certo dato, questo va cercato con il pulsante — e + e con conferma premendo il pulsante ✓ per 2 secondi.

Annunci: Se dopo 2 secondi si preme il pulsante ← , il display della temperatura si modifica da display a una riga a due righe o viceversa. Con il display della temperatura a due righe, sulla prima compare la temperatura rilevata e sulla seconda quella scelta o calcolata.

**Regolatore di temperatura costante** 

ΙΤ

# Descrizione dei simboli grafici sullo schermo

5.1 Simboli di descrizione della modalità operativa

| Simbolo  | Descrizione                    |
|----------|--------------------------------|
| <u> </u> | Riscaldamento.                 |
| *        | Raffreddamento.                |
| Q        | Modalità operativa automatica. |
| Ċ        | Spegnimento.                   |
| The      | Modalità manuale.              |

Simboli per il display della temperatura e degli altri dati

| Simbolo  | Descrizione                           |
|----------|---------------------------------------|
| <b>I</b> | Temperatura rilevata.                 |
| ±        | Temperatura scelta o calcolata.       |
| Q        | Temperatura della fonte di calore.    |
| Ē        | Temperatura della caldaia.            |
| <b>†</b> | Temperatura di mandata.               |
| <b>†</b> | Temperatura di mandata.               |
| ₿.       | Temperatura di ritorno nella caldaia. |
| T1, T2   | Temperatura del sensore T1, T2        |

#### Simboli di annuncio e 5-3 avvertenza

| Simbolo    | Descrizione                                                                                                    |
|------------|----------------------------------------------------------------------------------------------------|
| <b>(</b> ) | Annunci<br>Nel caso in cui la temperatura massima venga superata, il regolatore<br>ci avvisa con il lampeggio del simbolo sul display. Se la temperatura<br>massima non viene più superata, il simbolo acceso rammenta il<br>recente avvenimento. Premendo il pulsante ? si commuta il display<br>sulla funzione di visualizzazione degli annunci. |
| Δ          | Avvertenze<br>In caso di guasto del sensore, il regolatore segnala il guasto facendo<br>Iampeggiare il simbolo sul display. Se il difetto è sistemato ovvero non<br>è più presente, il simbolo acceso rammenta il recente avvenimento.<br>Premendo il pulsante ? si commuta il display sulla funzione di visualizzazione<br>delle avvertenze.      |

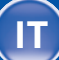

5.2

Premendo il pulsante ? si commuta il display sulla funzione di emergenza, annunci e avvertenze, e si rendono disponibili le seguenti funzioni:

?

#### Brevi istruzioni

Versione del regolatore

Brevi istruzioni per l'uso del regolatore.

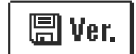

0

# Annunci

Elenco dei superamenti delle temperature massime e delle attivazioni delle funzioni di protezione. Premendo il pulsante – e + avviene la commutazione in elenco annunci. Con il pulsante + si abbandona l'elenco.

Display del tipo e della versione di programmazione del regolatore.

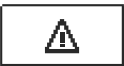

#### Avvertenze

Lista dei difetti dei sensori e di altri collegamenti. Premendo il pulsante — e + avviene la commutazione in elenco avvertenze. Con il pulsante  $\leftarrow$  si abbandona l'elenco.

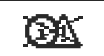

#### Cancellazione delle avvertenze

Cancellazione di tutti i sensori non collegati dall'elenco degli errori **Attenzione:** Non è possibile cancellare i sensori indispensabili per il funzionamento del regolatore.

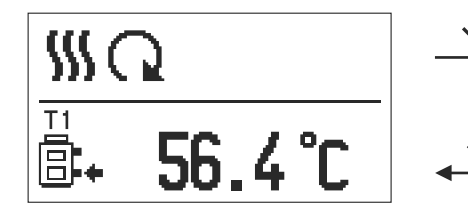

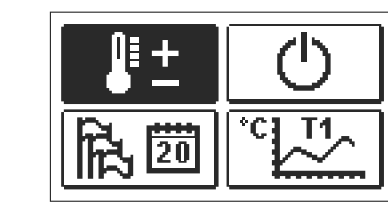

Accesso e navigazione col menù 7

Per l'accesso al menù premere il pulsante  $\checkmark$  .

Ci si sposta nel menù con i due pulsanti - e +, con il pulsante  $\checkmark$  si conferma la scelta. Premendo il pulsante  $\leftarrow$  si torna alla schermata precedente.

**Annunci:** Se per un po' di tempo non viene premuto alcun tasto, la retroilluminazione del display si spegne o si riduce al livello impostato.

6

8

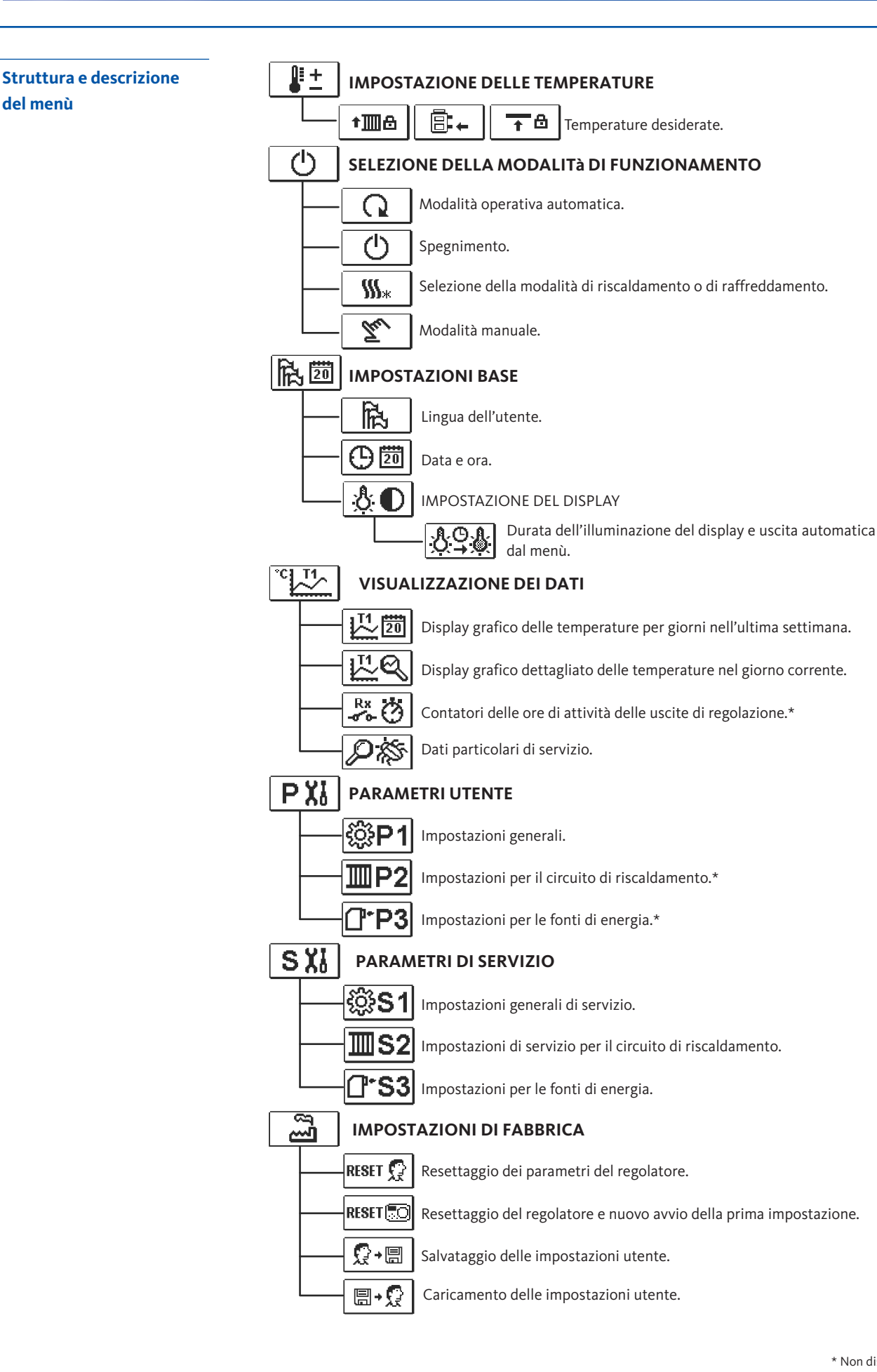

\* Non disponibile

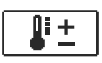

Nel menù sono elencate le temperature che possono essere impostate come temperatura desiderata nello schema idraulico selezionato.

Impostazione delle temperature

# Con i pulsanti — , + e <br/> $\checkmark$ si seleziona la temperatura desiderata e si apre la schermata per l'impostazione della stessa:

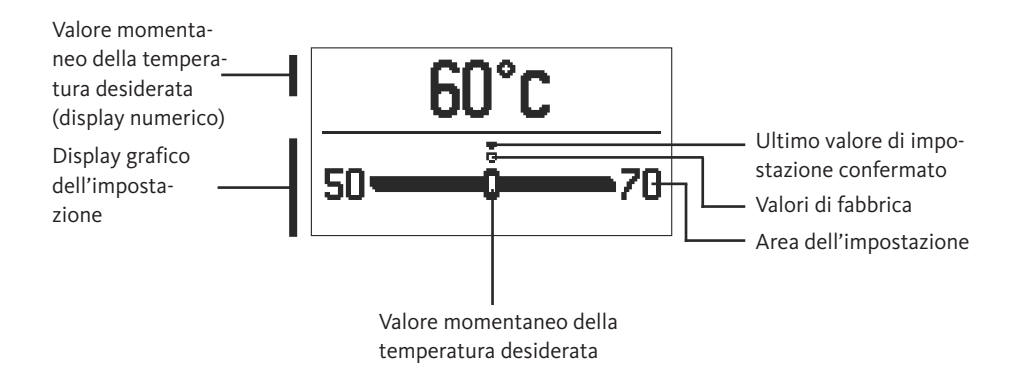

Con i pulsanti — e + si imposta la temperatura desiderata, da confermare con il pulsante  $\checkmark$ . Abbandonare l'impostazione con il pulsante  $\leftarrow$  .

Scegliere nel menù la modalità di funzionamento del regolatore.
 Con i pulsanti − e + impostare la modalità di funzionamento e confermarla con il pulsante ✓.
 Abbandonare l'impostazione con il pulsante ← .

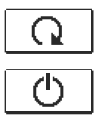

‱

Tu

Spegnimento

Commutazione riscaldamento - raffreddamento

Modalità operativa automatica

Modalità manuale

Selezione della modalità operativa

8.1

8.2

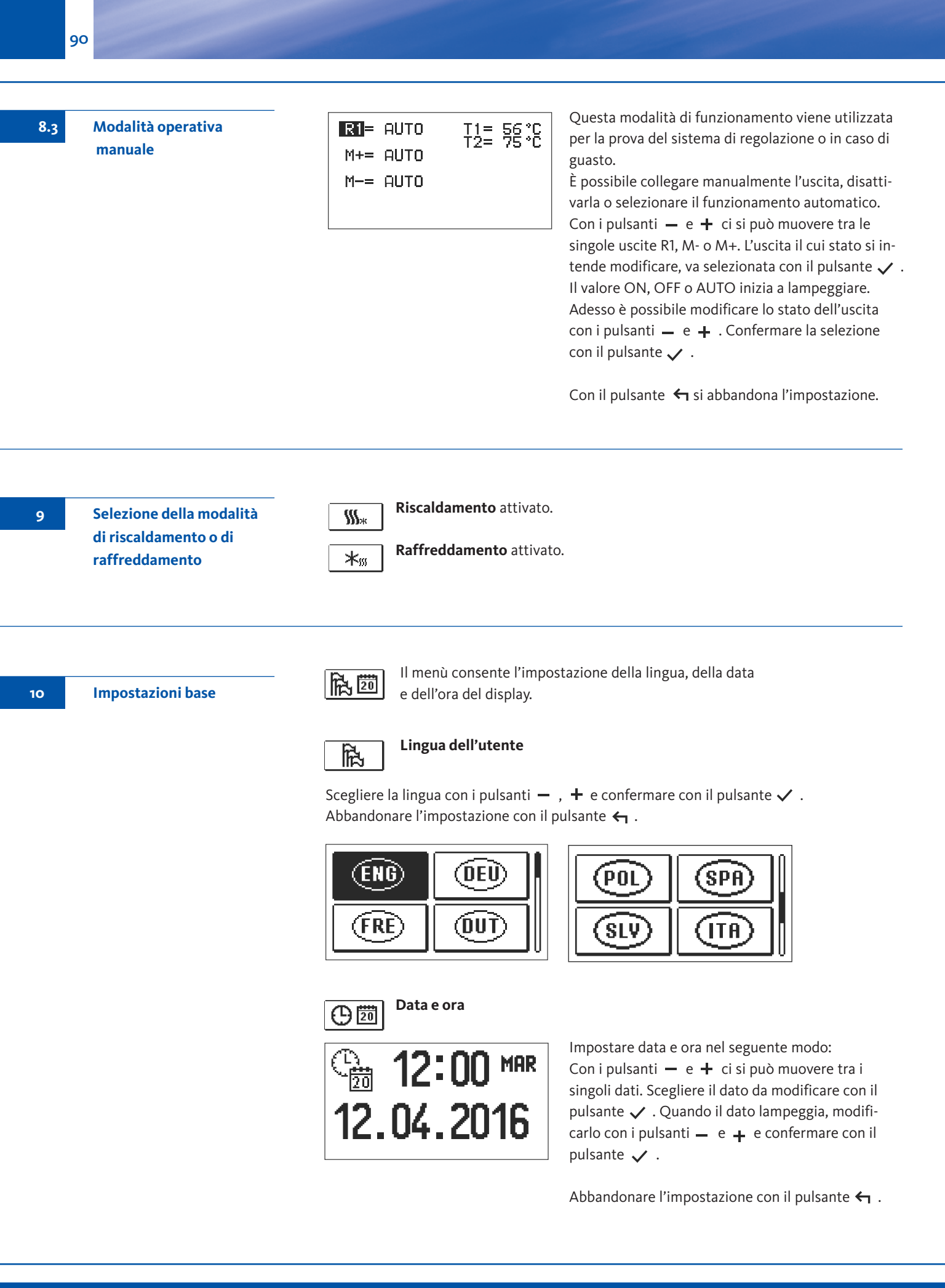

II

Disponibile la seguente impostazione:

11

91

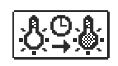

Durata dell'illuminazione del display e uscita automatica dal menù.

Con i tasti — , + selezionare e confermare l'impostazione desiderata. Si apre una nuova schermata:

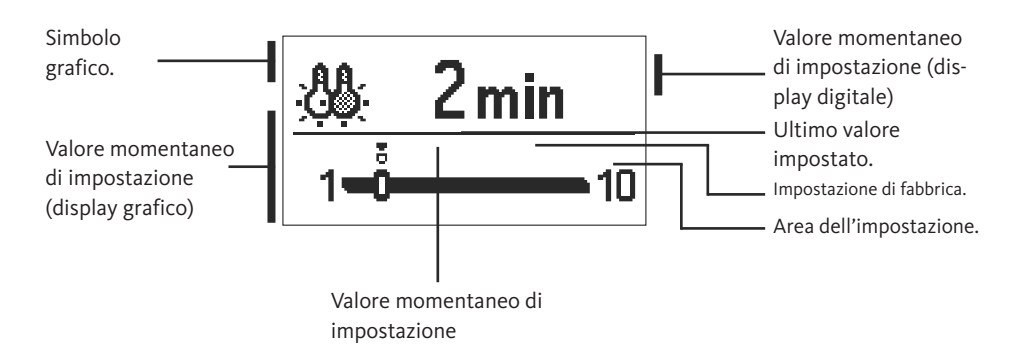

Modificare l'impostazione con i pulsanti — e + e confermare con il pulsante  $\checkmark$ . Abbandonare l'impostazione con il pulsante  $\leftarrow$ .

Annunci: Della modifica dell'impostazione verrà tenuto conto se questa viene confermata con il pulsante  $\checkmark$ .

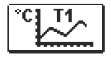

Nel menù si trovano le icone per l'accesso ai dati di funzionamento del regolatore:

Revisione dei dati

12

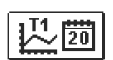

#### DISPLAY DELLA TEMPERATURA PER IL PERIODO DI UNA SETTIMANA

Display grafico del corso della temperatura per giorni, per ogni pulsante. Vengono registrate le temperature dell'ultima settimana di funzionamento.

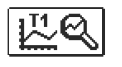

**DISPLAY DETTAGLIATO DELLE TEMPERATURE DEL GIORNO CORRENTE** Display grafico dettagliato del corso delle temperature, nel giorno corrente, per ogni pulsante. La frequenza di registrazione delle temperature si imposta con il parametro P1.3.

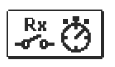

#### **CONTATORI DELLE ORE DI ESERCIZIO DELLE USCITE\***

Contatori delle ore di esercizio dei controlli delle uscite del regolatori.

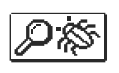

#### DATI PARTICOLARI DI SERVIZIO

Per la diagnostica da parte del servizio tecnico.

#### Annunci:

l grafici dei sensori si possono esaminare selezionando i sensori con i pulsanti – e + . Con il pulsante  $\checkmark$  si sceglie il sensore del quale si intende visualizzare la temperatura nel periodo trascorso. Tra i giorni è possibile muoversi con i pulsanti – e + . Con il pulsante  $\checkmark$  si sceglie il giorno del quale si intende visualizzare la temperatura. Con il pulsante ? si può modificare la modalità di display delle temperature sul grafico.

Abbandonare la visualizzazione dei grafici con il pulsante  $\leftarrow$  .

12.1

Parametri del regolatore e strumenti ausiliari Eventuali impostazioni e regolazioni per il funzionamento del regolatore sono effettuate utilizzando i parametri. I parametri d'uso, di servizio e funzionali si trovano nella seconda schermata del menù.

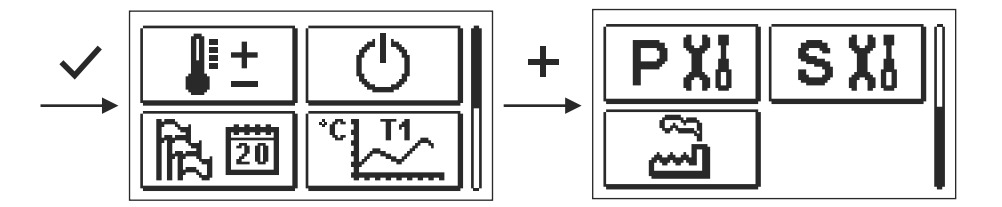

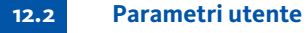

PX

I parametri d'uso sono elencati nel gruppo **P1** - impostazioni generali. Quando nel menù si seleziona il gruppo desiderato, si apre una nuova schermata:

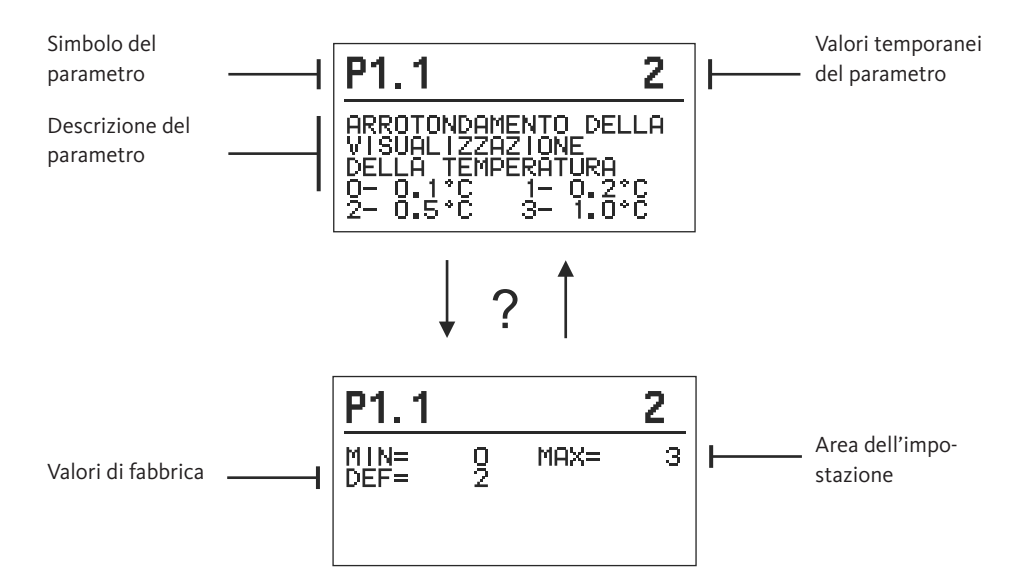

Le impostazioni si possono modificare premendo il pulsante  $\checkmark$  .

Il valore dell'impostazione lampeggia e può essere modificato con i pulsanti +~e-. Confermare la selezione con il pulsante  $\checkmark~$  .

Adesso con i pulsanti + e - e possibile spostarsi su un altro parametro e ripetere la procedura.

Abbandonare i parametri con il pulsante 숙 .

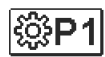

# Impostazioni generali:

| Para-<br>metro | Nome del parametro                                                  | Descrizione del parametro                                                                                                    | Area dell'impo-<br>stazione                                        | Valore<br>predefinito |
|----------------|---------------------------------------------------------------------|----------------------------------------------------------------------------------------------------|--------------------------------------------------------------------|-----------------------|
| P1.1           | ARROTONDAMENTO<br>DELLA VISUALIZZA-<br>ZIONE DELLA TEMPERA-<br>TURA | Stabilisce il valore a cui arrotondare la temperatura rilevata visualizzata.                                                                                         | 0- 0.1 °C<br>1- 0.2 °C<br>2- 0.5 °C<br>3- 1 °C                     | 2                     |
| P1.2           | SPOSTAMENTO AUTO-<br>MATICO DELL'ORA<br>INVERNALE / ESTIVA          | Il regolatore con l'ausilio di un calendario ef-<br>fettua lo spostamento automatico dell'ora<br>tra il periodo estivo e quello invernale.                           | 0- NO<br>1- SÌ                                                     | 1                     |
| P1.3           | PERIODO DI SALVATAG-<br>GIO DELLE TEMPERA-<br>TURE RILEVATE         | Imposta in quale intervallo di tempo<br>vengono salvate le temperature rile-<br>vate.                                                                                | 1 - 30 min                                                         | 5                     |
| P1.4           | ΤΟΝΙ                                                                | Con l'impostazione stabiliamo quando<br>il regolatore emette dei segnali sonori.                                                                                     | 0- DISATTIVATO<br>1- TASTI<br>2- ERRORI<br>3- TASTIERA E<br>ERRORI | 1                     |
| P1.5           | VISUALIZZAZIONE<br>AVANZATA DELLE TEM-<br>PERATURE                  | Quando si controllano le temperature,<br>la visualizzazione avanzata permette di<br>visualizzare la temperatura rilevata e la<br>temperatura desiderata o calcolata. | 0- NO<br>1- SÌ                                                     | 1                     |

Parametri utente

12.2

Ш

# 12.3

Parametri di servizio

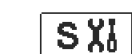

I parametri di servizio sono elencati nel gruppo **S1** - impostazioni generali, **S2** - impostazioni del circuito di riscaldamento. Con i parametri di servizio è possibile selezionare diverse regolazioni aggiuntive e adeguamenti per il funzionamento del regolatore. Quando nel menù si seleziona il gruppo desiderato, si apre una nuova schermata:

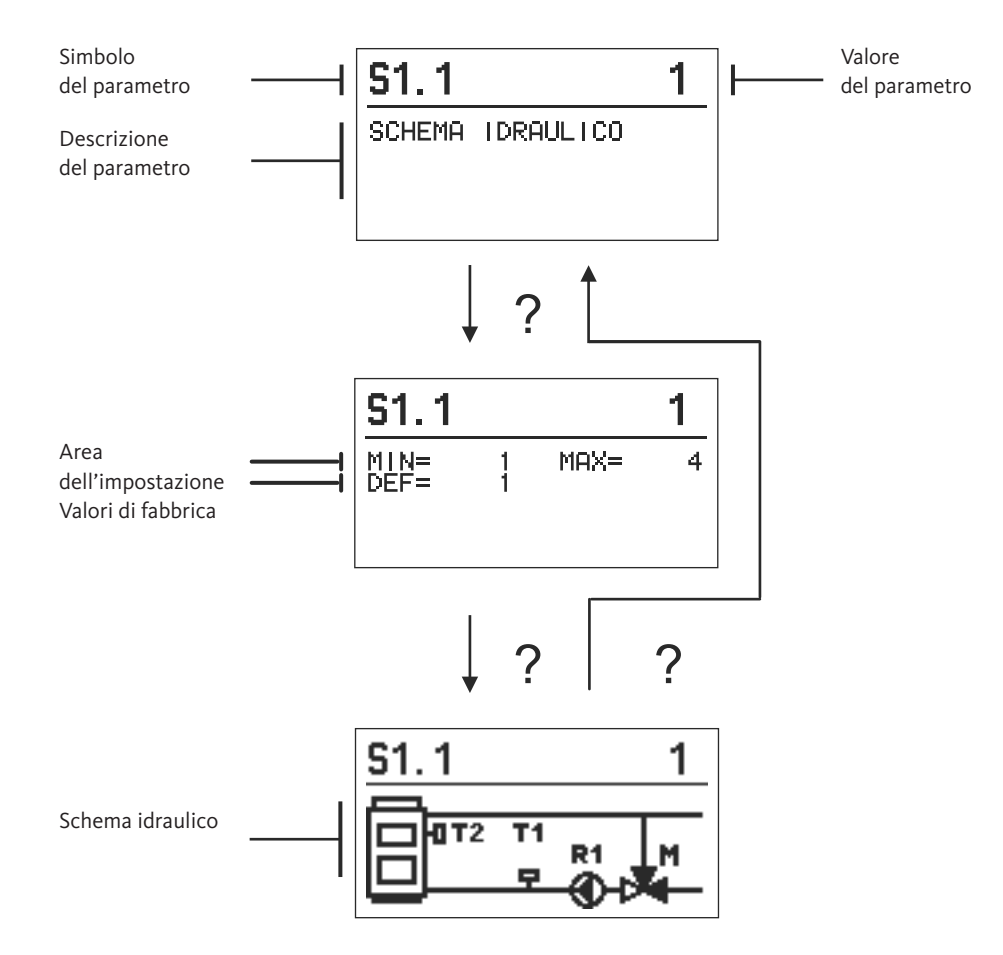

Le impostazioni si possono modificare premendo il pulsante  $\checkmark$ . I parametri di fabbrica sono bloccati, pertanto si apre una nuova schermata per inserire il codice di sblocco.

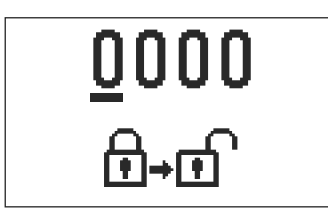

Con i pulsanti  $+ e - posizionarsi sul numero che si desidera variare e premere il pulsante <math>\checkmark$ . Quando il numero lampeggia, è possibile modificarlo con i pulsanti + e - ; confermare con il pulsante  $\checkmark$ .

Dopo aver inserito il codice corretto, il regolatore blocca i parametri e torna al gruppo di parametri selezionato.

Abbandonare l'inserimento codice di sblocco con il pulsante  ${\,\bigstar\,}$  .

Annunci: Il codice di fabbrica è "0001".

Modificare i valori dei parametri con i pulsanti + e - . Confermare l'impostazione con il pulsante  $\checkmark$ . Adesso è possibile spostarsi su un altro parametro con i pulsanti + e - e ripetere la procedura. Abbandonare l'impostazione parametri con il pulsante  $\leftarrow$ .

Attenzione: La modifica dei parametri di servizio va effettuata solamente da un tecnico qualificato.

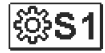

#### Impostazioni generali di servizio:

| Para-<br>metro | Nome del parametro                                           | Descrizione del parametro                                                                                                    | Area dell'impo-<br>stazione              | Valore<br>predefinito |
|----------------|--------------------------------------------------------------|----------------------------------------------------------------------------------------------------|------------------------------------------|-----------------------|
| S1.1           | SCHEMA IDRAULICO                                             | Seleziona lo schema idraulico deside-<br>rato                                                                                                    | 01-04                                    | 01                    |
| S1.2           | CODICE DI<br>SBLOCCO DELLE<br>IMPOSTAZIONI DI<br>SERVIZIO    | L'impostazione permette di modificare<br>il codice necessario per lo sblocco delle<br>impostazioni di servizio.<br>ATTENZIONE: È necessario salvare ac-<br>curatamente il nuovo codice, in quanto<br>senza di esso non è possibile apportare<br>modifiche alle impostazioni di servizio. | 0000 ÷ 9999                              | 0001                  |
| S1.4           | SENSO DI CIRCOLA-<br>ZIONE DELL'AVVIO<br>DEL MOTORE          | Imposta il senso di circolazione dell'av-<br>vio del motore, ovvero il senso di aper-<br>tura della valvola di miscelazione                                                                                                    | 0- A DESTRA<br>1- A SINISTRA             | 0                     |
| S1.5           | ORIENTAMENTO<br>DEL DISPLAY                                  | Imposta l'orientamento del display.                                                                                                    | 0- NORMALE 0°<br>1- ROTAZIONE<br>DI 180° | 0                     |
| S1.9           | FUNZIONE ANTIBLOC-<br>CAGGIO PER<br>LE POMPE E LE<br>VALVOLE | Se durante la settimana non si fosse in-<br>serita una qualsiasi delle uscite a relé,<br>questa si inserisce autonomamente<br>il venerdì alle 20:00 e funziona per 10 s.                                                                                                    | 0- OFF<br>1- ON                          | 0                     |
| S1.17          | CALIBRATURA DEL<br>SENSORE T1                                | Corregge la rilevazione della tempera-<br>tura del sensore T1                                                                                                    | -5 ÷ 5 K                                 | 0                     |
| S1.18          | CALIBRATURA DEL<br>SENSORE T2                                | Corregge la rilevazione della tempera-<br>tura del sensore T2                                                                                                    | -5 ÷ 5 K                                 | 0                     |

#### 12.3 Parame

Parametri di servizio

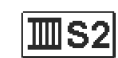

Impostazioni di servizio per il circuito di riscaldamento:

| Para-<br>metro | Nome del parametro                                                                                                | Descrizione del parametro                                                                                                    | Area dell'impo-<br>stazione | Valore<br>predefinito |
|----------------|----------------------------------------------------------------------------------------------------|----------------------------------------------------------------------------------------------------|-----------------------------|-----------------------|
| S2.1           | LIMITE MINIMO DI IMPOSTA-<br>ZIONE DELLA TEMPERATURA<br>DI MANDATA DESIDERATA IN<br>MODALITÀ RISCALDAMENTO        | Imposta il limite minimo di impostazione della<br>temperatura di mandata desiderata se è selezio-<br>nata la modalità riscaldamento. Non è possibile<br>impostare la temperatura su valori inferiori a<br>quanto indicato in questo parametro.                                                                                                    | 5 ÷ 70 °C                   | 50 °C                 |
| S2.2           | LIMITE MASSIMO DI IMPOSTA-<br>ZIONE DELLA TEMPERATURA<br>DI MANDATA DESIDERATA IN<br>ODALITÀ RISCALDAMENTO        | Imposta il limite massimo di impostazione della tem-<br>peratura di mandata desiderata se è selezionata la<br>modalità riscaldamento. Non è possibile impostare la<br>temperatura su valori superiori a quanto indicato in<br>questo parametro.                                                                                                    | 10÷95°C                     | 70 °C                 |
| S2.3           | LIMITE MINIMO DI IMPOSTA-<br>ZIONE DELLA TEMPERATURA<br>DI MANDATA DESIDERATA IN<br>MODALITÀ RAFFREDDA-<br>MENTO  | Imposta il limite minimo di impostazione della<br>temperatura di mandata desiderata se è selezio-<br>nata la modalità raffreddamento. Non è possibile<br>impostare la temperatura su valori inferiori a<br>quanto indicato in questo parametro.                                                                                                    | 10 ÷ 25 °C                  | 15°C                  |
| S2.4           | LIMITE MASSIMO DI IMPO-<br>STAZIONE DELLA TEMPERA-<br>TURA DI MANDATA<br>DESIDERATA IN MODALITÀ<br>RAFFREDDAMENTO | Imposta il limite massimo di impostazione della<br>temperatura desiderata di mandata se è selezio-<br>nata la modalità raffreddamento. Non è possibile<br>impostare la temperatura su valori superiori a<br>quanto indicato in questo parametro.                                                                                                    | 15 ÷ 35 °C                  | 30 °C                 |
| S2.7           | CONTRACCOLPO<br>DELLA VALVOLA DI<br>MISCELAZIONE                                                                  | Impostazione della valvola miscelatrice<br>a tempo di esecuzione per compensare<br>il contraccolpo di attuatore e valvola di<br>miscelazione, che avviene dal cambia-<br>mento della direzione di rotazione.                                                                                                    | 0 ÷ 5 s                     | 1                     |
| S2.8           | COSTANTE P DELLA<br>VALVOLA DI MISCELA-<br>ZIONE                                                                  | Imposta la velocità di regolazione della<br>valvola di miscelazione. Un valore basso<br>indica una risposta più lenta, un valore<br>alto una risposta più rapida nella regola-<br>zione.                                                                                                    | 0,5 ÷ 2,0                   | 1                     |
| S2.9           | COSTANTE I DELLA<br>VALVOLA DI MISCELA-<br>ZIONE                                                                  | Imposta l'intensità dell'impatto della<br>modifica della temperatura della con-<br>dotta di mandata sul funzionamento<br>della regolazione della valvola di misce-<br>lazione.                                                                                                    | 0,4 ÷ 2,5                   | 1                     |
| S2.10          | COSTANTE D DELLA<br>VALVOLA DI MISCELA-<br>ZIONE                                                                  | Imposta l'intensità dell'impatto della modifica<br>della temperatura della condotta di mandata sul<br>funzionamento della regolazione della valvola di<br>miscelazione.                                                                                                    | 0,4 ÷ 2,5                   | 1                     |
| S2.13          | POMPA DI CIRCOLA-<br>ZIONE DELLA<br>CALDAIA - TEMPO<br>DI AUMENTO DELLA<br>TEMPERATURA<br>DELLA CALDAIA           | Questa funzione si usa durante la regola-<br>zione del ritorno nella caldaia a combustibile<br>solido, dove non vi è un sensore nel serbatoio<br>di calore. Durante il tempo di inattività il re-<br>golatore verifica l'aumento della temperatura<br>della caldaia di 2° C. Se l'aumento della tem-<br>peratura della caldaia viene verificato, il rego-<br>latore attiva la pompa di circolazione per il<br>tempo impostato.                                                                                                    | 30 ÷ 900 s                  | 300                   |
| S2.14          | POMPA DI CIRCOLA-<br>ZIONE DELLA CALDAIA<br>- MODALITÀ DI<br>FUNZIONAMENTO<br>1- STANDARD<br>2- COSTANTE          | Le impostazioni definiscono in che modo<br>funziona la pompa circolazione della cal-<br>daia:<br>1- STANDARD significa che la pompa fun-<br>ziona in base alla temperatura minima im-<br>postata della caldaia e quando<br>viene superata la differenza tra la caldaia e<br>la condotta di mandata.<br>2- COSTANTE significa che la pompa fun-<br>ziona sempre quando la temperatura della<br>caldaia è superiore alla temperatura minima<br>impostata della caldaia. Questa modalità è<br>utilizzata per le caldaie a pellet quando non<br>vi è il sensore nel serbatoio di accumulo. | 1- STANDARD<br>2- COSTANTE  | 1                     |

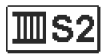

## Impostazioni di servizio per il circuito di riscaldamento:

#### Parametri di servizio

12.3

IT

**97** 

| Para-<br>metro | Nome del parametro                                                                                            | Descrizione del parametro                                                                                                    | Area dell'impo-<br>stazione | Valore<br>predefinito |
|----------------|----------------------------------------------------------------------------------------------------|----------------------------------------------------------------------------------------------------|-----------------------------|-----------------------|
| S2.15          | RITARDO NELLO<br>SPEGNIMENTO DELLA<br>POMPA (MINUTI)                                                          | Con l'impostazione si stabilisce il peri-<br>odo di ritardo nello spegnimento della<br>pompa di circolazione quando non c'è<br>bisogno di usare il riscaldamento.                                                                                                    | 0 ÷ 10 min                  | 5                     |
| S2.16          | POMPA DI CIRCOLA-<br>ZIONE DELLA CALDAIA<br>- DIFFERENZA<br>DI SPEGNIMENTO<br>T2-T1 (°C)                      | Con l'impostazione si stabilisce la diffe-<br>renza tra i sensori T2 e T1, al di sotto<br>della quale la pompa di circolazione<br>della caldaia si ferma.                                                                                                    | 0,4 ÷ 2,5                   | 1                     |
| S2.19          | MOVIMENTO INIZIALE<br>DELLA VALVOLA<br>MISCELATRICE<br>DALLA POSIZIONE<br>DI APERTURA COM-<br>PLETA (SECONDI) | Con l'impostazione si stabilisce la durata del<br>primo impulso di movimento della valvola<br>miscelatrice dalla posizione di apertura com-<br>pleta. Così facendo si ottengono il movi-<br>mento della valvola verso la sua area di<br>controllo e la risposta immediata alla regola-<br>zione in fase di avvio del sistema. | 0 ÷ 30 secondi              | 15                    |
| S2.20          | MOVIMENTO INIZIALE<br>DELLA VALVOLA<br>MISCELATRICE<br>DALLA POSIZIONE<br>DI CHIUSURA COM-<br>PLETA (SECONDI) | Con l'impostazione si stabilisce la durata del<br>primo impulso di movimento della valvola<br>miscelatrice dalla posizione di chiusura com-<br>pleta. Così facendo si ottengono il movi-<br>mento della valvola verso la sua area di<br>controllo e la risposta immediata alla regola-<br>zione in fase di avvio del sistema. | 0 ÷ 30 secondi              | 15                    |

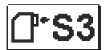

# Impostazioni di manutenzione per la caldaia:

| Para-<br>metro | Nome del parametro                                                | Descrizione del parametro                                                                                                    | Area dell'impo-<br>stazione                      | Valore<br>predefinito |
|----------------|-------------------------------------------------------------------|----------------------------------------------------------------------------------------------------|--------------------------------------------------|-----------------------|
| \$3.1          | PROTEZIONE<br>DEL SISTEMA DI<br>RISCALDAMENTO -<br>SENSORE T2     | <ul> <li>In presenza del sensore T2, imposta la risposta del regolatore.</li> <li>Se la temperatura T2 è minore di S3.2 il regolatore chiude completamente la valvola di miscelazione. Se la temperatura T2 è maggiore di S3.3 il regolatore apre completamente la valvola di miscelazione.</li> <li>0 - Il regolatore non considera il sensore T2.</li> <li>1 - Per la protezione del sistema si considera solamente la temperatura minima (parametro S3.2).</li> <li>2 - Per la protezione del sistema si considera solamente la temperatura massima (parametro S3.3).</li> <li>3 - Per la protezione del sistema si considera no le temperature minima e massima (parametri S3.2 e S3.3).</li> </ul> | 0- NO<br>1- TMIN<br>2- TMAX<br>3- TMIN E<br>TMAX | 3                     |
| S3.2           | TEMP. MINIMA DEL<br>SISTEMA IN MODALITA'<br>RISCALDAMENTO (°C)    | Imposta la temperatura minima alla<br>quale il regolatore chiude completa-<br>mente la valvola miscelatrice.                                                                                                    | 10÷70°C                                          | 55 °C                 |
| S3.3           | TEMP. MASSIMA DEL SI-<br>STEMA IN MODALITA'<br>RISCALDAMENTO (°C) | Imposta la temperatura massima alla<br>quale il regolatore apre completamente<br>la valvola miscelatrice.                                                                                                    | 30 ÷ 95 °C                                       | 90 °C                 |

12.3

Parametri di servizio

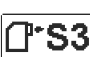

Impostazioni di manutenzione per la caldaia:

| Para-<br>metro | Nome del parametro                                               | Descrizione del parametro                                                                                                    | Area dell'impo-<br>stazione                      | Valore<br>predefinito |
|----------------|------------------------------------------------------------------|----------------------------------------------------------------------------------------------------|--------------------------------------------------|-----------------------|
| S3.4           | PROTEZIONE<br>DEL SISTEMA DI<br>RAFFREDDAMENTO<br>- SENSORE T2   | <ul> <li>In presenza del sensore T2, imposta la risposta del regolatore.</li> <li>Se la temperatura T2 è minore di S3.5 il regolatore chiude completamente la valvola di miscelazione. Se la temperatura T2 è maggiore di S3.6, il regolatore apre completamente la valvola di miscelazione.</li> <li>0 - Il regolatore non considera il sensore T2.</li> <li>1 - Si considera solo la temperatura minima (parametro S3.5).</li> <li>2 - Si considera solo la temperatura massima (parametro S3.6).</li> <li>3 - Si considerano solo le temperature minima e massima (parametri S3.5 e S3.6).</li> </ul> | 0- NO<br>1- TMIN<br>2- TMAX<br>3- TMIN E<br>TMAX | 3                     |
| S3.5           | TEMP. MINIMA DEL<br>SISTEMA IN MODALITA'<br>RAFFREDDAMENTO (°C)  | Imposta la temperatura minima alla<br>quale il regolatore chiude completa-<br>mente la valvola miscelatrice.                                                                                                    | 10 ÷ 30 °C                                       | 15                    |
| \$3.6          | TEMP. MASSIMA DEL<br>SISTEMA IN MODALITA'<br>RAFFREDDAMENTO (°C) | Imposta la temperatura massima alla<br>quale il regolatore apre completamente<br>la valvola miscelatrice.                                                                                                    | 20 ÷ 40 °C                                       | 30                    |

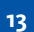

#### Impostazioni di fabbrica

23

Nel menù si trovano gli strumenti di aiuto per le impostazioni del regolatore. Il regolatore viene impostato sulle impostazioni desiderate scegliendo:

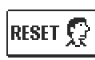

#### **RESETTAGGIO DEI PARAMETRI DEL REGOLATORE**

Ripristina tutte le impostazioni dei parametri P1, S1 (tranne S1.1) e S2 ai valori di fabbrica.

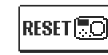

#### RESETTAGGIO DEL REGOLATORE E NUOVO AVVIO DELLA PRIMA IMPOSTAZIONE Ripristina tutti i parametri ai valori di fabbrica e avvia le impostazioni del rego-

₽•鼠

#### SALVATAGGIO DELLE IMPOSTAZIONI UTENTE.

latore come al primo avvio.

Memorizza tutte le impostazioni del regolatore come copia di sicurezza.

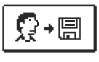

## CARICAMENTO DELLE IMPOSTAZIONI UTENTE

Memorizza tutte le impostazioni del regolatore dalla copia di sicurezza. Se non esiste una copia di sicurezza, il comando non viene eseguito.

Annunci: Prima di eseguire qualsiasi comando di cui sopra, il regolatore richiede la conferma del comando selezionato.

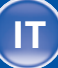

Il sensore di mandata non è collegato o è guasto. La valvola miscelatrice si apre.

#### TABELLA: Resistenza dei sensori di temperatura Pt-1000

Temp. [°C] Resist. [Ω] Temp. [°C] Resist. [Ω] Temp. [°C] Resist. [Ω] Temp. [°C] Resist. [Ω] -20 -15 -10 -5 

Il regolatore va installato all'interno e in luogo asciutto. Va tenuto lontano da forti campi elettromagnetici.

Montaggio del regolatore

Modalità operativa in caso

di sensori guasti

### Attenzione:

Qualsiasi progetto con il regolatore ACC deve basarsi su calcoli e progetti esclusivamente vostri e in conformità con le norme vigenti. Le immagini e i testi nella presente guida sono da intendersi come esempi e il loro compilatore non si assume alcuna responsabilità al riguardo. Ogni responsabilità del compilatore per informazioni improprie, dati erronei e, di conseguenza, eventuali danni, è espressamente esclusa. Ci riserviamo il diritto di correggere errori tecnici e apportare modifiche senza preavviso.

Il collegamento dei dispositivi di controllo deve essere eseguito da un installatore qualificato o da un'azienda autorizzata. Prima di intervenire sul cablaggio, assicurarsi che l'interruttore di alimentazione sia spento. Attenersi alle norme per gli impianti a bassa tensione IEC 60364 e VDE 0100, alle norme antinfortunistiche, alle disposizioni di legge per la tutela dell'ambiente e alle altre normative nazionali. Collegamento elettrico del regolatore

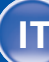

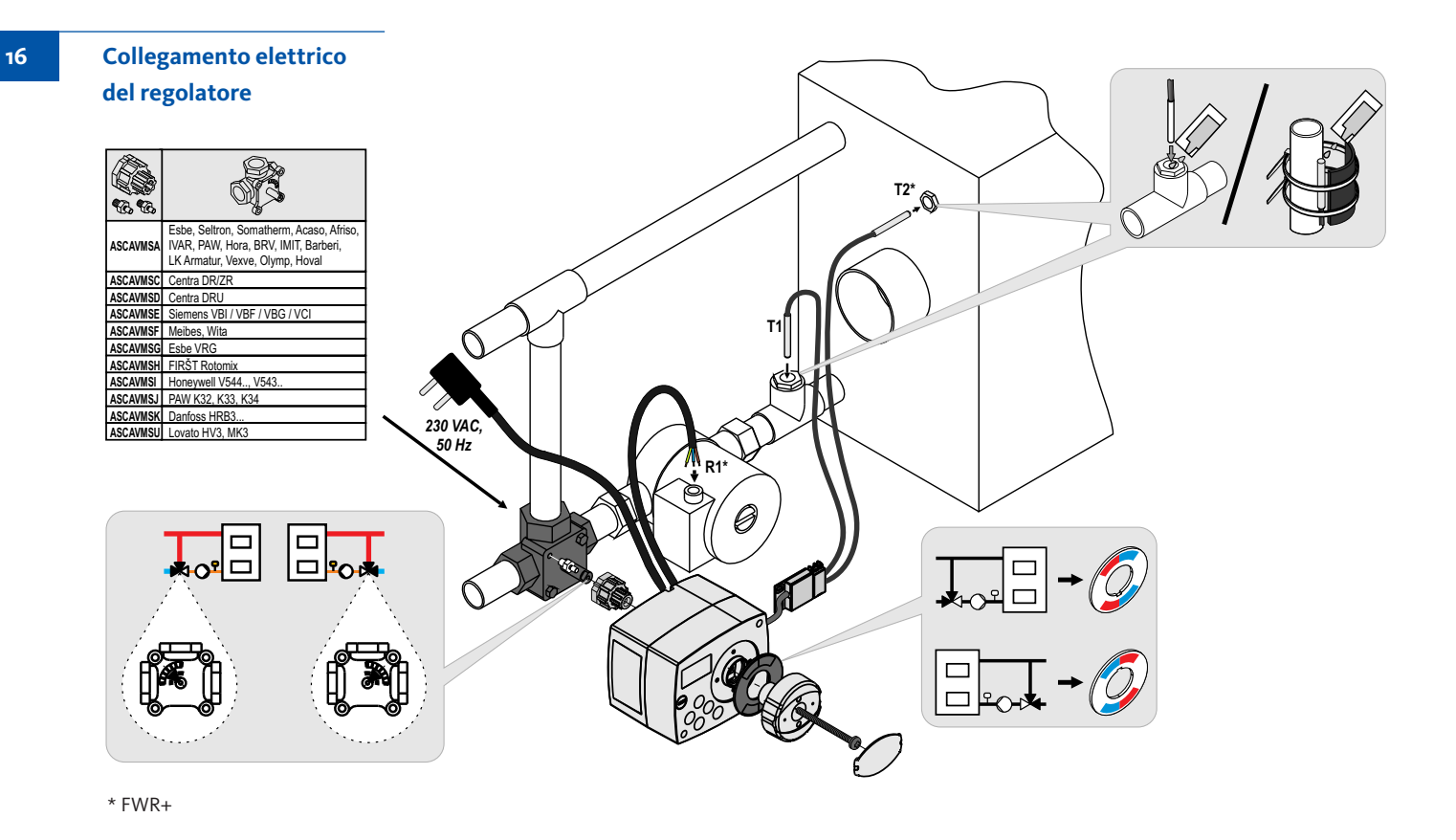

100

#### Dati tecnici

### Dati tecnici generali - regolatore

| Dimensioni (L x H x P)                      | 102 x 84 x 94 mm      |
|---------------------------------------------|-----------------------|
| Massa del regolatore                        | ~800 g                |
| Telaio del regolatore                       | PC - termoplast       |
| Tensione di alimentazione                   | 230 V ~, 50 Hz        |
| Consumo nominale                            | 0,5 VA                |
| Grado di protezione                         | IP42 secondo EN 60529 |
| Classe di protezione                        | I secondo EN 60730-1  |
| Temperatura ambiente consentita             | da 5 °C a +40 °C      |
| Umidità relativa consentita                 | max. 85 % rH a 25 °C  |
| Temperatura di stoccaggio                   | da -20° C a +65 °C    |
| Precisione dell'orologio incorporato        | <u>+</u> 5 min/anno   |
| Classe di programma                         | A                     |
| Conservazione dei dati senza alimentazione. | min. 10 anni          |
| Caratteristiche tecniche - sensori          |                       |
| Tipo di sensori della temperatura           | Pt1000                |
| Resistenza dei sensori                      | 1078 Ohm a 20 °C      |
| Campo di temperatura di esercizio           | 25 ÷ 150 °C, IP32     |

Sezione min. dei conduttori dei sensori......0,3 mm2 Lunghezza max. dei conduttori dei sensori.....max. 10 m Smaltimento delle apparecchiature elettriche ed elettroniche in disuso (valido per gli Stati membri dell'Unione europea e gli altri Paesi europei che attuano la raccolta differenziata dei rifiuti).

Questo simbolo sul prodotto o sulla confezione indica che il prodotto non può essere smaltito come rifiuto umido. Deve essere smaltito nei punti di raccolta per l'attrezzatura elettrica ed elettronica da smaltire (RAEE). Con il corretto smaltimento di questo prodotto eviterete un impatto negativo

sull'ambiente e sulla salute umana che potrebbe essere causato da uno smaltimento inadeguato. Il riciclo dei materiali riduce il consumo di materie prime. Per maggiori informazioni circa il riciclo di questo prodotto potete contattare gli uffici competenti, il servizio locale di smaltimento dei rifiuti oppure il negozio in cui è stato acquistato. Smaltimento apparecchiature elettriche ed elettroniche in disuso 18

19

101

#### IMPORTANTE

Attenzione! Gli schemi di installazione illustrano il principio di funzionamento e non contengono tutti gli elementi accessori e di protezione! Nel montaggio vanno rispettate tutte le norme vigenti!

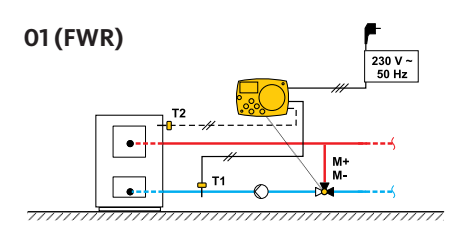

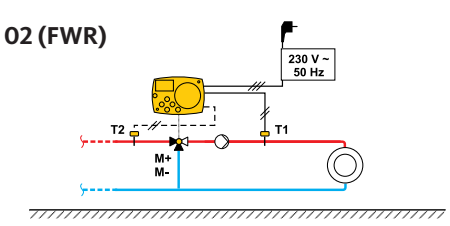

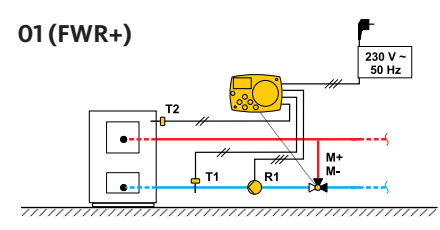

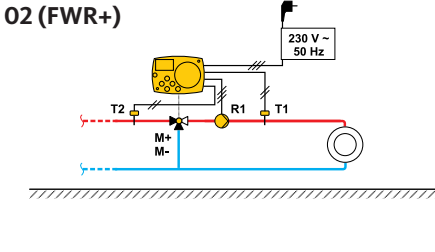

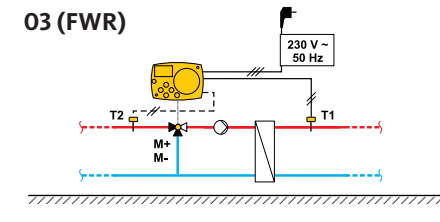

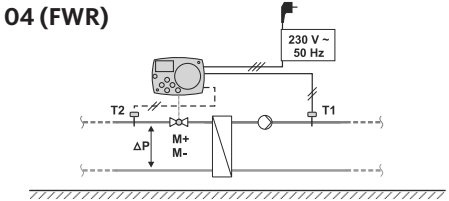

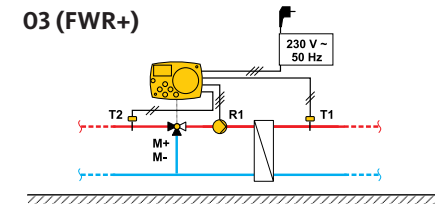

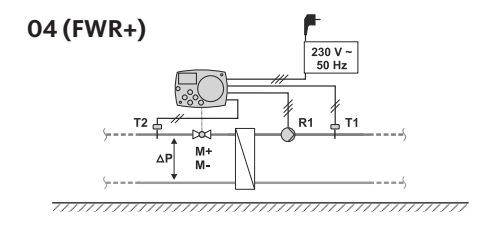

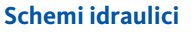

Für Ihre Notizen ... | Notes ... | Pour vos notes ... Voor uw aantekeningen ... | Spazio per prendere appunti ...

Für Ihre Notizen ... | Notes ... | Pour vos notes ... Voor uw aantekeningen ... | Spazio per prendere appunti ...

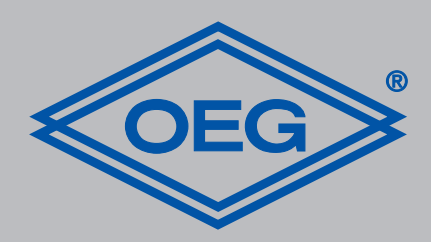

**OEG GmbH** Industriestraße 1 • D-31840 Hess. Oldendorf info@oeg.net • www.oeg.net

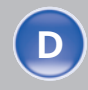

Kostenfreie Bestell- und Service-Hotline: Fon 0800 6 343662 • Fax 0800 6 343292

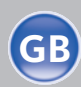

Free service number: Phone 00800-63436624 • Fax 00800-63432924

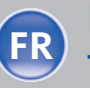

N° gratuits: FR Tél. 0800. 91 91 09 • Fax 0800. 91 54 08

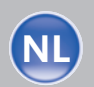

**Gratis servicenummers:** Tel. 0800 0 226647 • Fax 0800 0 225240

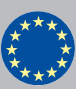

Free service number: Phone 00 800-63 43 66 24 • Fax 00 800-63 43 29 24